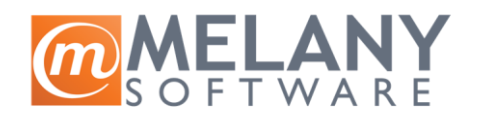

| Procedura storniranja računa i | Datum revizije uputstva: | Autor:            |
|--------------------------------|--------------------------|-------------------|
| račun-otpremnica               | 08.11.2023.              | Vladimir Đorđević |

٦.

Sa ciljem unapređenja poslovnih procesa, uvedena su određena unapređenja kod storiranja računa i račun-otpremnica. Nova procedura zahteva inicijalna podešavanja koja se nalaze niže u uputstvu.

## Podešavanje razloga za storniranje računa:

Definicija > Nazivi/pojmovi > Razlog za povrat/storniranje:

Razlog za povrat/storniranje

Potrebno je kreirati novi razlog odabirom ikonice

Otvara se sledeći prozor

|                                                         | 2 V                                                          |                             |
|---------------------------------------------------------|--------------------------------------------------------------|-----------------------------|
| )pis pojma :                                            |                                                              |                             |
| ogrešna cena                                            |                                                              |                             |
| <u>O</u> snovna šema kontiranja                         | Posebne funkcije Posebnosti obraču                           | na Oznake i grupe           |
| Dodeljene oznake                                        |                                                              | Prikaži sve moguće oznake 🕑 |
| ☐ Izmena računa<br>☐ Izmena računa<br>☐ Izrada negativn | bez promena u asortimanu.<br>sa povratom robe.<br>og računa. |                             |
|                                                         |                                                              |                             |

U polje Opis pojma unosi se razlog povrata koji svako unosi po svojim potrebama ("Pogrešna cena" je samo primer, polje se otvara prazno).

Na tabu Oznake i grupe je neophodno označiti (čekirati) u kojim situacijama se ovaj razlog može koristiti.

## Situacije za koje se vezuju razlozi:

- Izmena računa bez promena u asortimanu Unapređena procedura storniranja račun-otpremnice. Odabir ove opcije će dozvoliti da se u račun uđe i da se u njemu promene kupac i komercijalni uslovi, ali ne i asortiman. Snimanje ovo dokumenta dokumenta će dovesti do automatske izrade dva dokumenta:
  - storno račun-otpremnice;
  - nove račun-otpremnice.
- Izmena računa sa povratom robe Unapređena procedura storniranja račun-otpremnice. Ova opcija će otvoriti prozor za odabir stavki za povrat. U prozoru je moguće odabrati artikle koji se vraćaju na stanje povratnicom (količina za vraćanje se unosi u kolonu *Povrat*, razlog za povrat tog artikla (može se razlikovati za svaki od artikala) i skladište na koje će biti vraćene količine (može se razlikovati za svaki od artikala).

| Račun-otpremnica 20<br><sup>Greška</sup> u fakturisanju |                    | Roba se na skladište vraća |                   |                         |          |  |  |  |  |
|---------------------------------------------------------|--------------------|----------------------------|-------------------|-------------------------|----------|--|--|--|--|
| Stavke za povrat/refundaciju                            |                    |                            | ı za povrat       | O Direktnom povratnicom |          |  |  |  |  |
| RED ŠIFRA VARIJACIJA OPIS                               | CENA               | PO JED.                    | KOLIčI POVRAT     | NA SKLAD RAZLOG         | NAPOMENA |  |  |  |  |
| 1 #0528.1 \\Pink Bežični Bluet                          | ooth karaoke m 500 | 0 19 kom                   | 15                | Velepro                 |          |  |  |  |  |
|                                                         | Ilustra            | cija 1 - Pre               | unosa             |                         |          |  |  |  |  |
| Račun-otpremnica 20<br><sup>Greška u fakturisanju</sup> |                    | Roba se n                  | a skladište vraća |                         |          |  |  |  |  |

| Sta | vke | e za povra | at/refundaciju | 1                           |      | 🕽 Na | logom | za povra | at     | 0     | Direktnoi | m povratnicom         |          |
|-----|-----|------------|----------------|-----------------------------|------|------|-------|----------|--------|-------|-----------|-----------------------|----------|
| RE  | D   | ŠIFRA      | VARIJACIJA     | OPIS                        | CENA | PO   | JED.  | KOLIčI   | POVRAT | r  NA | A SKLAD   | RAZLOG                | NAPOMENA |
| 1   |     | #0528.1    | \\Pink         | Bežični Bluetooth karaoke m | 5000 | 19   | kom   | 15       | 5      | 5 Ve  | elepro    | Greška u fakturisanju |          |

Ilustracija 2 - Posle unosa

Nakon unosa količina koje se vraćaju, biće ponuđeno snimanje nove račun-otpremnice sa umanjenim količinama. Količine koje su odabrane za povrat biće na nalogu za prijem ili povratnici (u zavisnosti od odabrane opcije) koji je označen da se radi **bez** knjižnog odobrenja. Balans će automatski izraditi:

- o Storno računa na punu količinu i pun iznos kao kod originalnog dokumenta;
- Storno otpremnice na onu količinu i iznos koji se nalaze na novoj račun-otpremnici.
- Izrada negativnog računa Standardna procedura storniranja računa / račun-otpremnice. Odabirom ove opcije se izvršava standardno storniranje računa / račun-otpremnice.

Nakon unosa sačuvati.

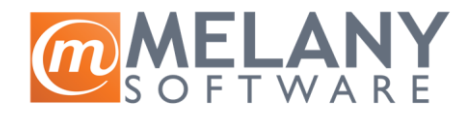

## Storniranje računa / račun-otpremnice

Prilikom pokretanja storiranja računa račun-otpremnice, pokreće se prozor za odabir situacije i razloga za storniranje, kao i za unos eventualne napomene:

| Model storniranja dokumenta                                                                                                    | ×      |
|----------------------------------------------------------------------------------------------------|--------|
| Procedura                                                                                                    |        |
| <ul> <li>Izrada negativnog računa.</li> <li>Izmena računa bez promena u asortimanu</li> <li>Izmena računa sa povratom robe.</li> </ul> |        |
| Razlog                                                                                                    |        |
|                                                                                                    | $\sim$ |
| Napomena                                                                                                    |        |
| Napomena                                                                                                    | ۵<br>۳ |

Kod storniranja računa, ne postoje opcije za izmenu bez promene u asortimanu i izmene računa sa povratom robe.